# Twitter APIを使う 専門演習(B): Pythonによるデータ分析入門

## Twitter APIを利用するには

- API Key + API Secret
  - アプリケーションがTwitterにアクセスするための許可情報
     →アプリケーションを登録して取得
- Access Token + Access Token Secret
  - ユーザ情報にアクセスするための許可情報
     → ユーザ毎に許可を求めて発行
     ※Twitter系のアプリでユーザに許可を求めるのはこの取得のため

#### API Key + API Secretの取得

- 1. アプリケーションの登録
- 2. API Key + API Secretの取得

### アプリケーションの登録

- 1. Twitter Apps (https://apps.twitter.com) にサインイン
- 2. [Create New App] をクリックしてアプリケーションを登録
  - Name
    - アプリケーションの名前(32文字以内)
    - Twitter Analysis Test とでもする
  - Description
    - アプリケーションの説明
    - 適当に
  - Website
    - アプリケーションを設置するWebサイトのURL
    - http://www2.kobe-u.ac.jp とでも・・・
  - Callback URL
    - ユーザが認証したあとの戻り先となるURL
    - とりあえずは空で

### API Key + API Secretの取得

- 1. Twitter Apps で登録済みアプリケーションを選択
- 2. 画面上部の [Keys and Access Tokens] で確認できる

Access Token + Access Token Secretの発行

- •本来はユーザ毎に許可して発行する必要がある
- 今回はアプリの作成者が自分の情報にアクセスするために発行
   → Twitter Appsサイトで発行できる

#### 【手順】

- 1. Twitter Appsで登録済みアプリケーションを選択
- 2. [Keys and Access Tokens] を選択
- 3. 画面下 [Create my access token] ボタンをクリック

### Twitter APIのテスト

- 1. beef から search\_tweet.py をダウンロード
- 2. 認証情報の部分を書き換え

```
7 reload(sys) 1
8 sys.setdefaultencoding('utf-8')¶
10 # Constants
11 oath_key_dict = {¶
      "consumer_key": 'XXXXXXXXXXXXXXXXXXXXXXXXXXXX, ", "
12
  ···· "consumer_secret": 'XXXXXXXXXXXXXXXXXXXXXXX, ¶
13
      "access_token": 'XXXXXXXXXXXXXXXXXXXXXX, ¶
14
     15
16 }
18 # Functions¶
  def create_oath_session(oath_key_dict):¶
```